## Sharing a screen and control with a second person on Teams

## Instructions for sharing/controlling an activity from one Windows computer/laptop/desktop to another Windows computer/laptop/desktop. L. Activity 1. Educator sets up a meeting/call in TEAMs through a calendar invite or call. Ξ 2. Educator invites student(s) to the meeting via meeting now, or a new meeting Chat and calendar invite. .... Teams \*This will only work using a student's school district emails e.g. Student#@learn71.ca â Meeting (Calendar) ☐ Meet now + New meeting Calls Files New meeting Details Scheduling Assistant Chat Time zone: (UTC-08:00) Pacific Time (US & Canada) 🗸 l iii Teams ing with Jane Shifts â Sophia Priestman + Option: ... EF Calenda → Apr 27, 2020 1:00 PM All day Calls Does not repeat 国 Add channe

## **Calls**

Add location

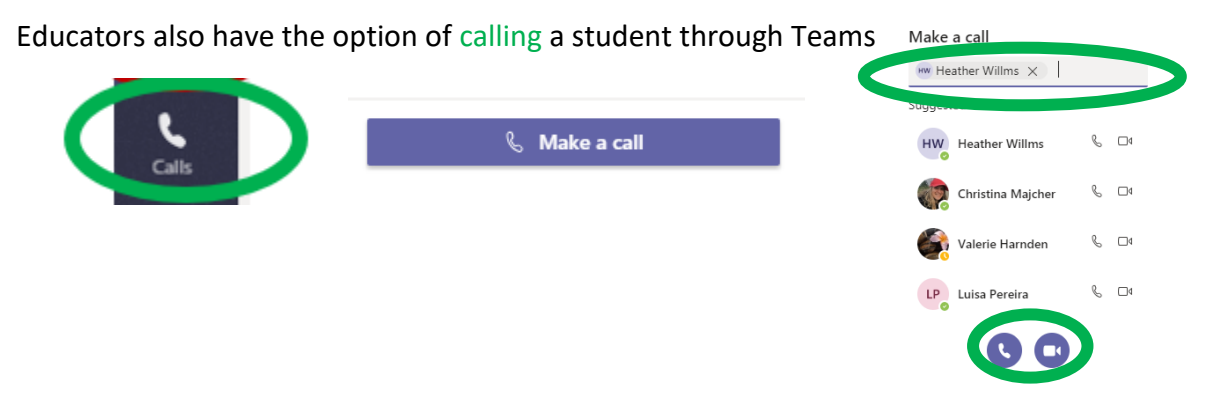

3. Educator opens the activity on their computer screen (refer to Recommended Activity Options handout).

4. Educator and Student Login and Join Teams meeting/call at designated time.

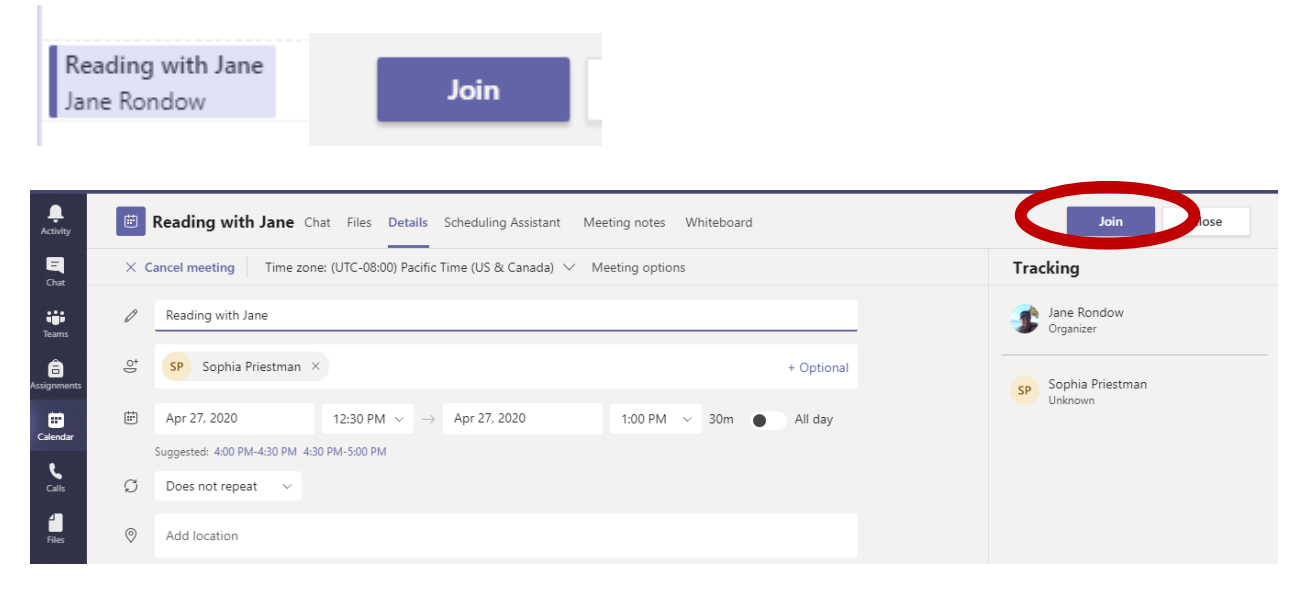

- 5. Educator Navigates to the activity e.g. <u>https://www.uniteforliteracy.com/</u> or <u>https://www.reallygreatreading.com/lettertiles/</u>
- 6. Educator Shares DESKTOP screen, making sure to include system audio

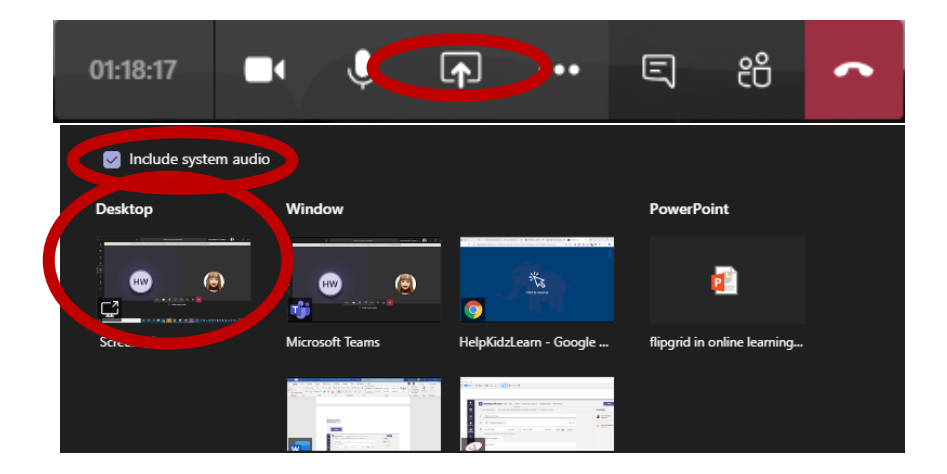

- 7. Educator Explains lesson/activity
- 8. Student will have a Request Control option on their toolbar. Student selects Request control.

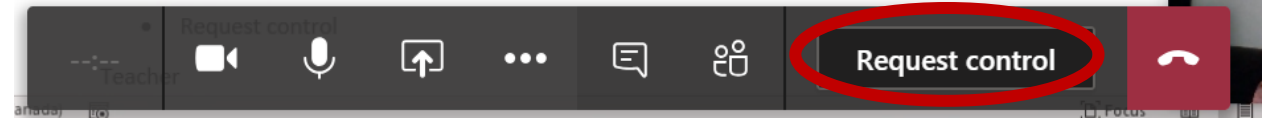

9. Educator Allows request for control.

| Heather Willms is requesting control | Allow | Deny | Ø | Stop presenting |
|--------------------------------------|-------|------|---|-----------------|
|                                      |       |      |   |                 |

10. Educator and student engage in shared activity.

\*When a student requests control and their TEAMS toolbar is blocking the icons, once the student clicks on the activity screen, the toolbar with drop out of the way.